# 電子証明書取得アプリによる電子証明書の取得手順

電子証明書の取得手順は以下のとおりです。

なお、専用USBで電子証明書を取得するお客さまは、3ページ以降を参照してください。

# 1. 電子証明書取得アプリをダウンロードする

【電子証明書取得開始】画面を表示し、電子証明書取得アプリをダウンロードします。アプリ のダウンロード方法については、以下を参照してください。

「電子証明書取得アプリのダウンロード方法」はこちら

# 2. 電子証明書を取得する

◆ステップ1

<u>アプリが起動していることを確認してから</u>、【電子証明書取得開始】画面の[取得](または [パソコンに保存する])ボタンをクリックします。(ご利用のインターネットバンキングサービス により、表示される画面が異なります。)

| <ul> <li>① インターネットバンキングる</li> <li>① 電子証明書取得アプリを起意<br/>アプリケーションの起動面面</li> </ul> | ご利用になるパクコンで電子証明書を表明してください。<br>した状態で、電子証明書を取得してください。<br>登別してしまった場合は、再度ダウンロードのうえ、起動してください。 |  |
|--------------------------------------------------------------------------------|------------------------------------------------------------------------------------------|--|
|                                                                                | lix#;                                                                                    |  |
|                                                                                |                                                                                          |  |
|                                                                                | または                                                                                      |  |
| 電子証明書取得                                                                        | 身始                                                                                       |  |
|                                                                                | <b>长十</b> 1、                                                                             |  |

バソコンに保存する

専用USBに保存する

◆ステップ2

インストールが完了すると、【電子証明書 取得完了】画面が表示されますので、[閉じる] ボタンをクリックし、画面を閉じます。

| 子証明書 取得完了                              | •                                           |    |
|----------------------------------------|---------------------------------------------|----|
| E用のパソコンへ電子証明書をインス<br>ガインを行う場合は、「電子証明書ロ | トールしました。<br>グイン」ボタンから、この電子証明書を使用してログインしてくださ | u. |
|                                        | 電子証明書情報                                     |    |
| puntry = JP                            |                                             |    |
| rganization = The Shinkin Banks        | Information System Center Co.,Ltd.          |    |
| rganization Unit = Shinkin Intern      | t Banking Intermediate G2CA-TEST            |    |
| rganization Unit = USERTYPE - 2        |                                             |    |
| nganization onic = CERTISSOEDN         | 1277                                        |    |
|                                        |                                             |    |
| リアル番号 = 2c7737d8ceedfb3b               | cc949645110d9906ddaf580                     |    |
|                                        |                                             |    |
| 電子証明書の有効期間は1年です。                       |                                             |    |

◆ステップ3

アプリ右上の「×」をクリックして、アプリを終了します。

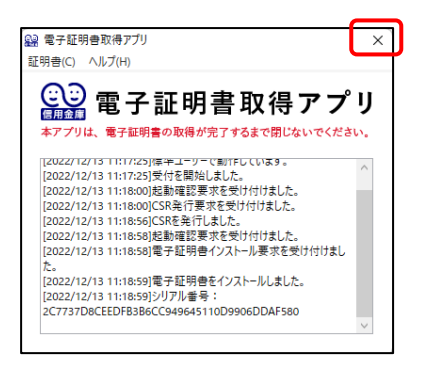

◆ステップ4

ダウンロードフォルダに格納されているアプリ(「ShinkinIBCertTool」)を削除します。

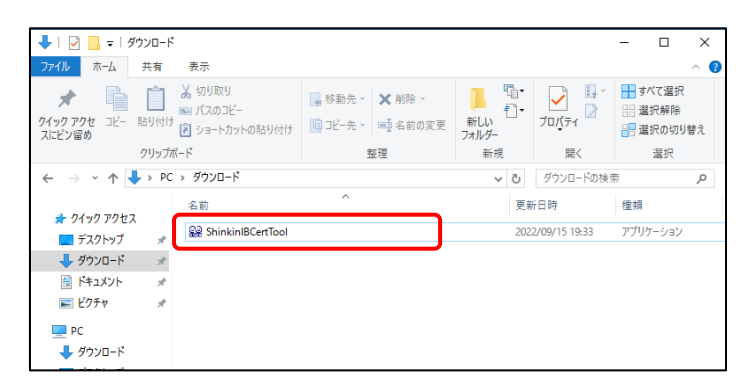

以上で、電子証明書の取得手順は終了です。

# 専用USBで電子証明書を取得する場合

#### 事前準備

専用USBで電子証明書を取得する場合は、あらかじめ、専用USBの初期化を行うとともに、ご利用するパソコンに「専用USB管理ソフト」をインストールしてください。

「専用USBのご案内および管理ソフトのインストール」はこちら

# 1. 電子証明書取得アプリをダウンロードする

【電子証明書取得開始】画面を表示し、電子証明書取得アプリをダウンロードします。ア プリのダウンロード方法については、以下をご参照ください。

「電子証明書取得アプリのダウンロード」はこちら

#### 2. 専用USBに電子証明書をインストールする

まず、専用USBをパソコンに挿してください。

### ◆専用 USB ステップ1

アプリが起動していることを確認してから、【電子証明書取得開始】画面の[専用 USBに保存する](または[取得])ボタンをクリックします。(ご利用のインターネ ットバンキングサービスにより、表示される画面が異なります。)

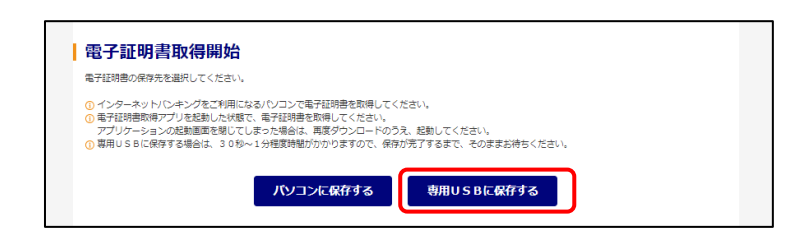

または

| 電子証明書取                                                            | 得開始                                             |                                                            |      |  |
|-------------------------------------------------------------------|-------------------------------------------------|------------------------------------------------------------|------|--|
| <ol> <li>インターネットバンキ</li> <li>電子証明書取得アプリ<br/>アプリケーションの起</li> </ol> | レグをご利用になるパソコン<br>と記動した状態で、電子証明<br>計画面を閉じてしまった場合 | ○で電子証明書を取得してください。<br>)書を取得してください。<br>)は、再度ダウンロードのうえ、記動してく! | ださい。 |  |
|                                                                   |                                                 | 取得                                                         |      |  |

◆専用 USB ステップ2

30 秒程度でインストールが完了し【電子証明書 取得完了(専用USB)】画面が表示されますので、[閉じる] ボタンをクリックし画面を閉じます。

| <b>完了(専用USB)</b>                      |                                                                                                    |                                                                                                    |                                                                                                    |
|---------------------------------------|----------------------------------------------------------------------------------------------------|----------------------------------------------------------------------------------------------------|----------------------------------------------------------------------------------------------------|
| インを行う場合は、専用USBをパソ<br>め、インターネットバンキングをご | コンに接続してからログインし<br>利用にならないときは、専用US                                                                                                    | てください。<br>Bをパソコンから取り外してくだ;                                                                                                    | さい。                                                                                                    |
|                                       | 電子証明書情報                                                                                                    |                                                                                                    |                                                                                                    |
|                                       |                                                                                                    |                                                                                                    |                                                                                                    |
| Banks Information System Cent         | er Co.,Ltd.                                                                                                    |                                                                                                    |                                                                                                    |
| n Internet Banking Intermediate (     | S2CA-TEST                                                                                                    |                                                                                                    |                                                                                                    |
| YPE - 2                               |                                                                                                    |                                                                                                    |                                                                                                    |
| nokira06 1403                         |                                                                                                    |                                                                                                    |                                                                                                    |
|                                       |                                                                                                    |                                                                                                    |                                                                                                    |
| 9a14f4aac447ff9cc60e295b35a7          | 1e                                                                                                    |                                                                                                    |                                                                                                    |
|                                       |                                                                                                    |                                                                                                    |                                                                                                    |
| 年です。                                  |                                                                                                    |                                                                                                    |                                                                                                    |
|                                       | 特売了(専用USB)<br>パンを行う場合は、専用USBを)(ジ<br>はた、インターネット/じキングをご<br>bith、インターネット/じキングをご<br>n Banks Information System Cento<br>In Internet Banking Intermediate C<br>TYPE - 2<br>Statisticate Control (1997)<br>TyPE - 2<br>Statisticate Control (1997)<br>Statisticate Control (1997)<br>Statisticat | <b>得完了(専用USB)</b><br>だくを行う場合は、専用USBとパレコンに接続してからログインしてあ<br>な、インターネットパレキングをご利用にならないとせば、専用US<br>な、インターネットパレキングをご利用にならないとせば、専用US<br>本子社球時間線<br>n Banis Information System Center Co. Ltd.<br>In Internet Banking Intermediate G2C4-TEST<br>TYPE - 2<br>StyleDNUM - 6<br>mpikrg06 1403<br>S981444aac447795cc60e295b35a71e<br>1年です。 | <b>得完了(専用USB)</b><br>パンを行う場合は、専用USBをリシコンに接続してからログインしてください。<br>な、インターネットバレキングをご利用にならないときは、専用USBをリシロコンから取り外してくだ<br>まれは時かれていた。<br>1.5<br>1.5<br>1.5<br>1.5<br>1.5<br>1.5<br>1.5<br>1.5 |

◆専用 USB ステップ3

アプリ右上の「×」をクリックして、アプリを終了します。

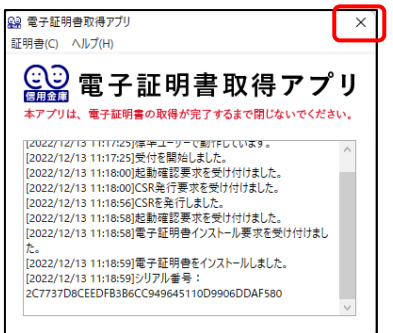

◆専用 USB ステップ4

ダウンロードフォルダに格納されているアプリ(「ShinkinIBCertTool」)を削除します。

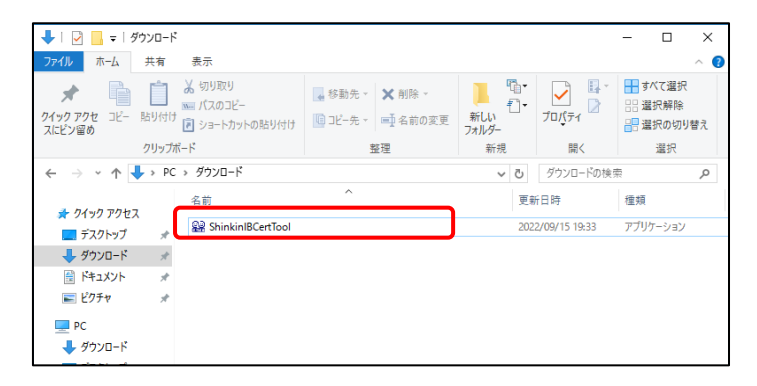

以上で、専用 USB による電子証明書の取得手順は終了です。